# OJP TRAINING AND TECHNICAL ASSISTANCE

# **GMS USER GUIDE**

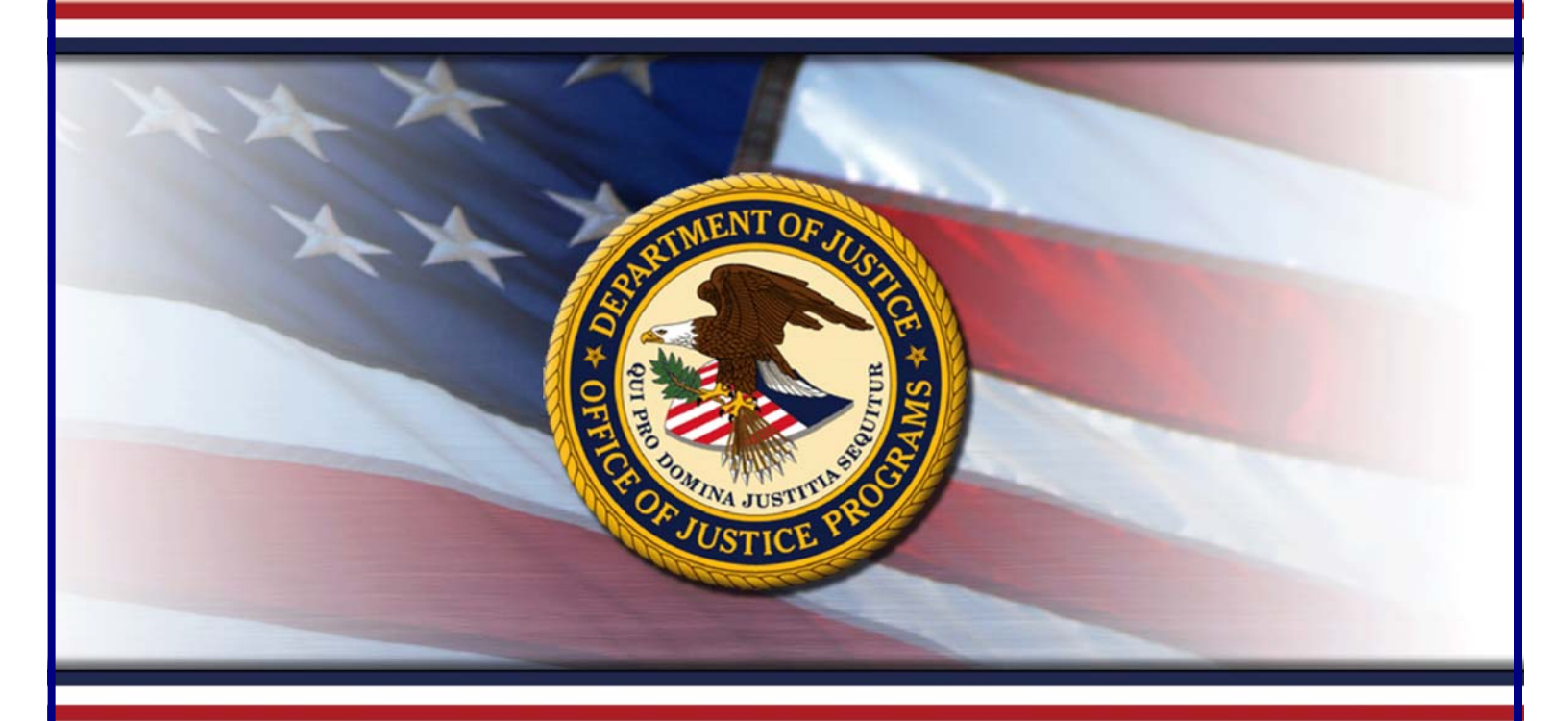

# GMS GRANT MONITORING

### FOR **G**RANTEES

Training Sponsored By The Office of Audit, Assessment, and Management Grants Management Division

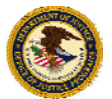

**U.S. Department of Justice** Office of Justice Programs

# TABLE OF CONTENTS

| Introduction            | 1  |
|-------------------------|----|
| Pre-Site Visit          | 3  |
| Site Visit Cancellation | 6  |
| Post-Site Visit         | 8  |
| Issues for Resolution   | 13 |

### INTRODUCTION

Welcome to the Grant Management System (GMS) Grant Monitoring User's Guide for grantees. This guide provides DOJ grantees with step-by-step instructions and screenshots to help you manage your grant monitoring site visits within the GMS Grant Monitoring Module and in compliance with federal monitoring requirements and deadlines.

Grant monitoring is a critical component of grant management because it allows grant managers to observe compliance with requirements and progress against project goals, identify opportunities to provide technical assistance, and ensure that adequate controls are in place to improve accountability of federal funds.

The new grant monitoring module was designed in an effort to support the full monitoring lifecycle, provide monitoring workflow, and enhance the communication between grant managers and grantees during site visit planning and follow-up.

#### HELP AND ADDITIONAL RESOURCES

If you need assistance navigating the module beyond this guide, please refer to the links below or contact your grant manager.

GMS Helpdesk: 888-549-9901 (option 3) or gms.helpdesk@usdoj.gov

GMS Online Training Tool: <u>http://www.ojp.gov/gmscbt/</u>

Post-Award Instructions: http://www.ojp.usdoj.gov/funding/pdfs/post\_award\_instructions.pdf

OJP Financial Guide: http://www.ojp.usdoj.gov/financialguide/

OMB Circulars: http://www.whitehouse.gov/omb/circulars/

#### **KEY TERMS**

- **Pre-Site Visit Letter:** Letter sent to the grantee as a formal confirmation of the date of the on-site monitoring visit; also lists the awards associated with the scheduled visit.
- **Post-Site Visit Letter:** Letter sent to the grantee upon completion of a site visit indicating that no issues were identified during the site visit. Upon receipt of this letter, no further action is required by the grantee.
- **Post-Site Visit Letter with Issue(s):** Letter sent to the grantee upon completion of a site visit indicating that issues were identified during the site visit. Upon receipt of this letter by the grantee, the grantee must respond with a plan to resolve the identified issue(s) (see p. 13).
- **Issues for Resolution:** Issues identified by the grant manager that need to be resolved by the grantee. Issues for resolution are listed in the post-site visit letter and require both acknowledgement and resolution action by the grantee.

#### HOW TO... Access the Grant Monitoring Module

- 1. Go to <u>https://grants.ojp.usdoj.gov</u>, the Grants Management System (GMS) main page (A). This page can be used fto sign in and register as an applicant or financial point of contact.
- 2. Click the **GMS Sign-In button** (**B**) in lower left corner.
- 3. Enter your **user ID** and **password** (**C**) and click the **Sign-In button** (**D**). This will open the GMS Home page (**E**).
- 4. To access Grant Monitoring, click on the **Grant Monitoring link** (**F**) on left side bar. The system will display the site visit issues page and list all issues associated with the grantee.

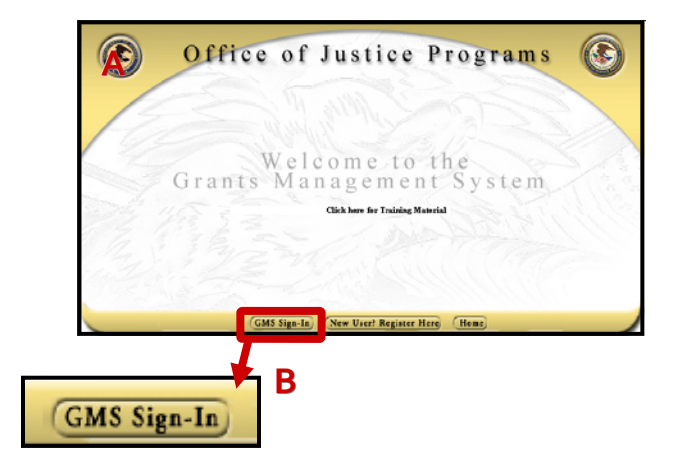

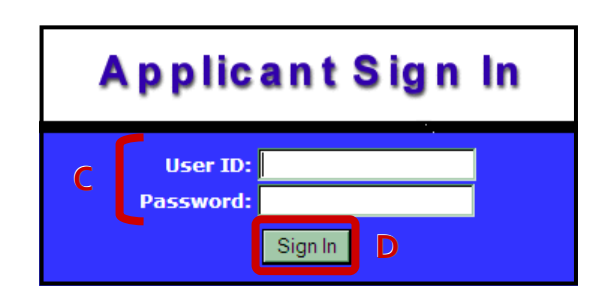

|   |                                         |                                            | Grant                                                                      | Management System Home                                                                                          |                                   |                 |  |  |
|---|-----------------------------------------|--------------------------------------------|----------------------------------------------------------------------------|----------------------------------------------------------------------------------------------------|-----------------------------------|-----------------|--|--|
|   | Manage Users                            | All progra<br>the follow                   | ms you are currently p<br>ing criteria and press                           | participating in are listed below. To reduce the size the <b>Refresh</b> button.                                | of proOfficial Seal of The Office | of Justice Prog |  |  |
|   | Applications                            | Year                                       | Solicitatio                                                                | n                                                                                                    |                                   |                 |  |  |
|   | Victim                                  | All                                        | - All                                                                      | •                                                                                                    | Refr                              | esh             |  |  |
|   | Compensation<br>Certification<br>Awards | Office of opportuni                        | Justice Programs has i<br>ties or to start a new<br>8 VOCA Victim Assistan | many other funding opportunities that you may be e<br>application click on Funding Opportunities.<br>ce Formula | ligible for. To review the        | se              |  |  |
|   | Opportunities                           | Year                                       | Application No.                                                            | Status                                                                                                    | Correspondence                    | Action          |  |  |
|   | Grant Adjustments                       | 2008                                       | 2008-40517-ND-VA                                                           | <ul> <li>Application submitted and last updated on<br/>08/16/2008</li> </ul>                                    | No Messages                       | View            |  |  |
| F | Grant Monitoring<br>Financial Status    | OVC FY 08 VOCA Victim Compensation Formula |                                                                            |                                                                                                    |                                   |                 |  |  |
|   | Reports                                 | Year                                       | Application No.                                                            | Status                                                                                                    | Correspondence                    | Action          |  |  |
|   | Closeouts                               | 2008                                       | 2008-40115-ND-VC                                                           | <ul> <li>Application submitted and last updated on<br/>06/21/2008</li> </ul>                                    | 2 New Message(s)                  | View            |  |  |
|   | Reports                                 |                                            |                                                                            |                                                                                                    | Compose message                   |                 |  |  |
|   | Profile                                 | OVC FY 0                                   | 7 VOCA Victim Assistan                                                     | ce Formula                                                                                                    |                                   |                 |  |  |
|   | Change Password                         | Year                                       | Application No.                                                            | Status                                                                                                    | Correspondence                    | Action          |  |  |
|   | Log Off                                 | 2007                                       | 2007-40354-ND-VA                                                           | <ul> <li>Application submitted and last updated on<br/>07/18/2007</li> </ul>                                    | No Messages<br>Compose message    | View            |  |  |

GMS Grant

- 5. Alternatively, click the **Awards link** (**G**) on the left sidebar. This will open a list of individual awards and actions that may be taken (**H**).
- 6. Select the **Grant Monitoring link** (I) to the right of the selected award.

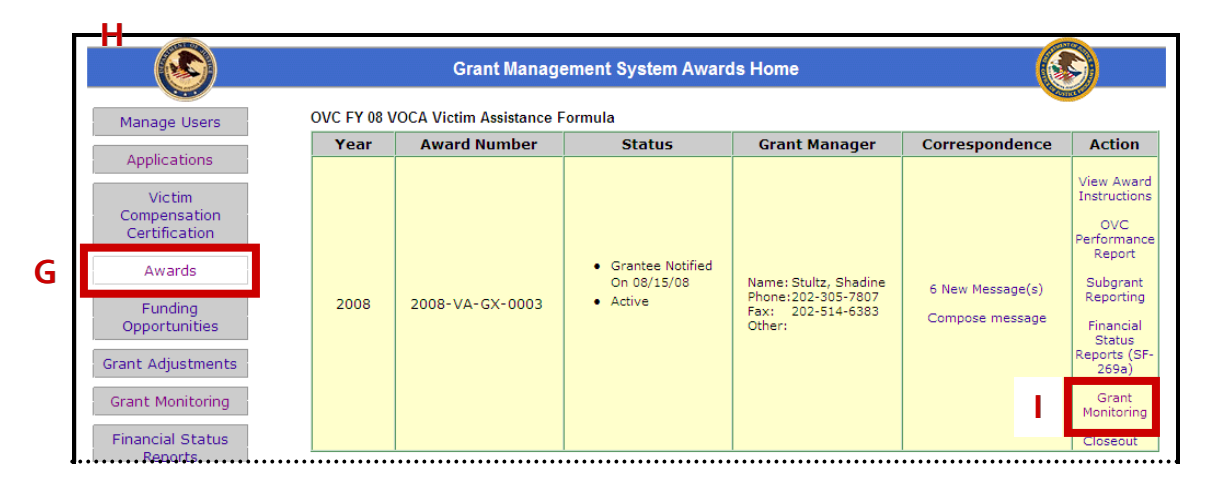

# **PRE-SITE VISIT NOTIFICATION**

When your OJP grant manager schedules a monitoring site visit, you will receive an email notification indicating that a letter has been posted in GMS. This letter will confirm that a site visit has been scheduled, indicate the date of the visit, and list the awards associated with the visit. To view the letter in PDF format, you will need to access it in GMS.

### How To...

#### VIEW A PRE-SITE VISIT LETTER

- 1. After clicking on the **Grant Monitoring link** (or individual award Grant Monitoring link) the Grant Monitoring screen will appear (A).
- 2. The Issues for Resolution page will be the default. Click the **Letters link** (**B**) on the sidebar to access the Letter details.

|                                                                        |                                            |                                            | Grant                                                             | lonitoring                                                           |                                             |                             |                    | S)                          |
|------------------------------------------------------------------------|--------------------------------------------|--------------------------------------------|-------------------------------------------------------------------|----------------------------------------------------------------------|---------------------------------------------|-----------------------------|--------------------|-----------------------------|
| Grant Monitoring                                                       |                                            |                                            |                                                                   | Site Visit                                                           | Issues                                      |                             |                    |                             |
| Issues for<br>Resolution                                               | This hand<br>You are <b>r</b><br>ID to see | book allows y<br>r <b>equired</b> to fo    | you to review issues<br>ormally acknowledge<br>ledgement page and | for Grant Monitoring<br>a all Issue(s) for Re<br>d submit a response | ).<br>esolution* associated                 | d with <mark>y</mark> our ( | grants. Sel        | ect the Iss                 |
| Letters                                                                | *Issue(s)                                  | ) are synonyr                              | nous with Issue(s)                                                | for Resolution in th                                                 | is module                                   |                             |                    |                             |
| Letters<br>Help<br>Frequently Asked Questions                          | *Issue(s)                                  | ) are synonyr<br>Site Visit<br>ID          | nous with Issue(s) Site Visit Start Date                          | for Resolution in th<br>Site Visit End<br>Date                       | is module<br>Associated<br>Awards           | Category                    | Status             | Status<br>Date              |
| Letters<br>Help<br>Frequently Asked Questions<br>Grant Monitoring Home | *Issue(s)<br>Issue<br>ID<br>90             | ) are synonyr<br>Site Visit<br>ID<br>24336 | nous with Issue(s) Site Visit Start Date 03/30/2009               | for Resolution in th<br>Site Visit End<br>Date<br>04/02/2009         | is module Associated Awards 2008-VC-GX-0005 | Category                    | Status<br>Resolved | Status<br>Date<br>04/03/200 |

GMS Grant Monitoring 3. A list of letters will appear (C). If the Grant Monitoring sidebar link was chosen, all letters for the current user will appear. If this list was accessed through an individual award, only letters for that specific award will be displayed.

The columns on the **Site Visit Letter listing** (**C**) identify information about the letter and associated site visit:

**Letter ID:** GMS generated number linked to the site visit letter.

Site Visit ID: GMS generated number for the associated site visit.

Site Visit Start/End Date: Start and end dates for the site visit.

**Letter Type:** Pre-site visit letter, post-site visit letter, or cancellation letter (letter cancelling the site visit).

**Posted/Approve Date:** Date program manager posted/approved the letter.

- 4. Click on the Letter ID link (D) of the appropriate letter.
- 5. Follow the prompts (E) to open or save the PDF document.

| c | Letter<br>ID | Site Visit<br>ID | Site Visit Start<br>Date | Site Visit End<br>Date | Letter Type                        | Posted/Approved<br>Date |
|---|--------------|------------------|--------------------------|------------------------|------------------------------------|-------------------------|
|   | 59           | 24334            | 03/25/2009               | 03/30/2009             | Site Visit Cancellation<br>Letter  | 04/03/2009              |
|   | 55           | 24336            | 03/30/2009               | 04/02/2009             | Post-Site Visit Letter -<br>Issues | 04/02/2009              |
|   | 53           | 24336            | 03/30/2009               | 04/02/2009             | Pre-Site Visit Letter              | 04/02/2009              |
|   | 27           | 24335            | 03/25/2009               | 03/30/2009             | Pre-Site Visit Letter              | 03/25/2009              |
|   | 26           | 24334            | 03/25/2009               | 03/30/2009             | Pre-Site Visit Letter              | 03/25/2009              |

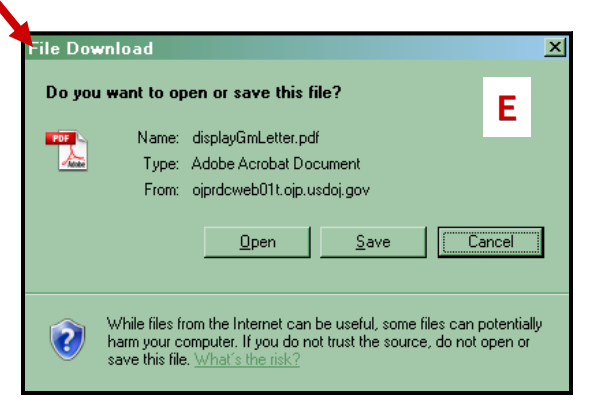

### SAMPLE PRE-SITE VISIT LETTER

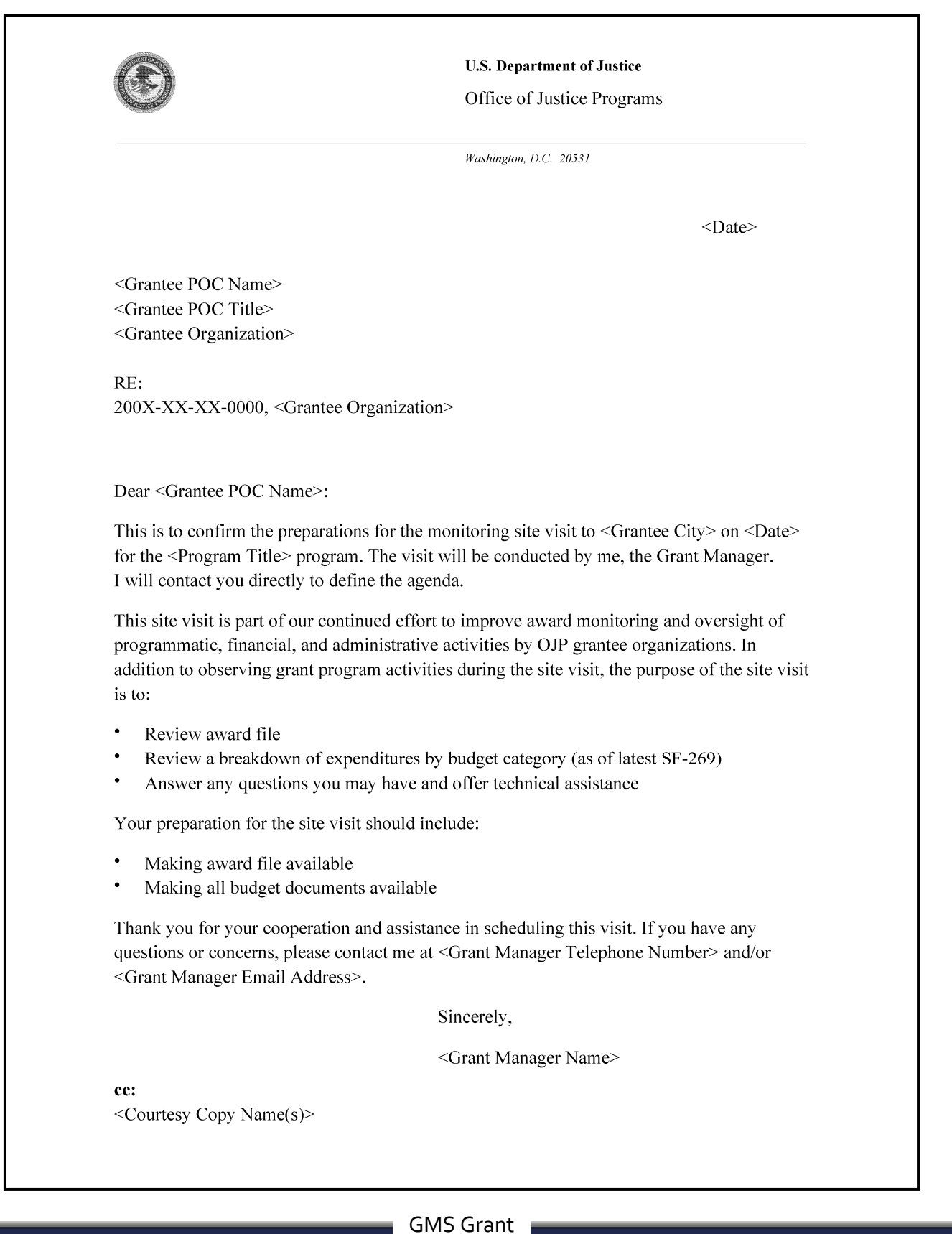

Monitoring

## SITE VISIT CANCELLATION

If your site visit needs to be cancelled or rescheduled, you will receive formal notification from your OJP grant manager in the form of a cancellation letter. This letter will be posted in GMS, and you will receive an email notification indicating directing you to login and view the letter.

b

#### How To...

#### VIEW A VISIT CANCELLATION LETTER

- 1. After clicking on the **Grant Monitoring link** (or individual award Grant Monitoring link) the Grant Monitoring screen will appear (A).
- 2. The Issues for Resolution page will be the default. Click the **Letters link** (**B**) on the sidebar to access the letter details.

|                                                             |                                                                        |                           | Grantin                                | lonitoring                           |                                         |                       | E.                 |                    |
|-------------------------------------------------------------|------------------------------------------------------------------------|---------------------------|----------------------------------------|--------------------------------------|-----------------------------------------|-----------------------|--------------------|--------------------|
| Grant Monitoring                                            |                                                                        |                           |                                        | Site Visit                           | Issues                                  |                       |                    |                    |
| Grant Monitoring                                            | This hand                                                              | book allows y             | ou to review issues                    | for Grant Monitoring                 | g.                                      |                       |                    |                    |
| Issues for<br>Resolution                                    | You are r                                                              | equired to fe             | ormally acknowledge                    | e all Issue(s) for Re                | esolution* associate                    | d with your (         | grants. Sel        | ect the Issu       |
| Letters                                                     | ID to see the Acknowledgement page and submit a response to the issue. |                           |                                        |                                      |                                         |                       |                    |                    |
|                                                             | *Issue(s)                                                              | ) are synonyi             | mous with Issue(s)                     | for Resolution in th                 | is module                               |                       |                    |                    |
|                                                             |                                                                        |                           |                                        |                                      | A                                       |                       |                    | 01-1               |
| Help                                                        | Inner                                                                  | 014-1/1-14                | 0:4-1/:-:+ 04+                         |                                      |                                         |                       |                    |                    |
| Help<br>Frequently Asked Questions                          | Issue<br>ID                                                            | Site Visit<br>ID          | Site Visit Start<br>Date               | Site Visit End<br>Date               | Associated                              | Category              | Status             | Date               |
| Help<br>Frequently Asked Questions<br>Grant Monitoring Home | Issue<br>ID<br>90                                                      | Site Visit<br>ID<br>24336 | Site Visit Start<br>Date<br>03/30/2009 | Site Visit End<br>Date<br>04/02/2009 | Associated<br>Awards<br>2008-VC-GX-0005 | Category<br>Financial | Status<br>Resolved | Date<br>04/03/2004 |
| Help<br>Frequently Asked Questions                          | Issue<br>ID                                                            | Site Visit<br>ID          | Site Visit Start<br>Date               | Site Visit End<br>Date               | Associated<br>Awards                    | Category              | Status             | 04                 |

- 3. A list of letters will appear (C). If the Grant Monitoring sidebar link was chosen, all letters for the current user will appear. If this list was accessed through an individual award, only letters for that specific award will be displayed.
- 4. Click on the Letter ID link (D) of the appropriate letter.
- 5. Follow the prompts (E) to open or save the PDF document.

| С                           | Letter<br>ID                                                                                             | Site Visit<br>ID     | Site V | /isit Start<br>Date | Site Visit End<br>Date | Letter Type                        | Posted/Approved<br>Date |
|-----------------------------|----------------------------------------------------------------------------------------------------|----------------------|--------|---------------------|------------------------|------------------------------------|-------------------------|
|                             | 59                                                                                                    | 24334                | 03/2   | 25/2009             | 03/30/2009             | Site Visit Cancellation<br>Letter  | 04/03/2009              |
|                             | 55                                                                                                    | 24336                | 03/3   | 30/2009             | 04/02/2009             | Post-Site Visit Letter -<br>Issues | 04/02/2009              |
| File Download               |                                                                                                    |                      | ×      | 0/2009              | 04/02/2009             | Pre-Site Visit Letter              | 04/02/2009              |
| Do you want t               | to open or save th                                                                                       | nis file?            |        | 5/2009              | 03/30/2009             | Pre-Site Visit Letter              | 03/25/2009              |
| Na                          | ame: displayGmLette<br>ype: Adobe Acrobat                                                                | er.pdf<br>t Document |        | 5/2009              | 03/30/2009             | Pre-Site Visit Letter              | 03/25/2009              |
| Fi While fi harm yo save th | rom: ojprdcweb01t.c<br><br>iles from the Internet<br>our computer. If you o<br>nis file. What's the risk | pip.usdoj.gov        | Cancel |                     |                        |                                    |                         |

# SAMPLE SITE VISIT CANCELLATION LETTER

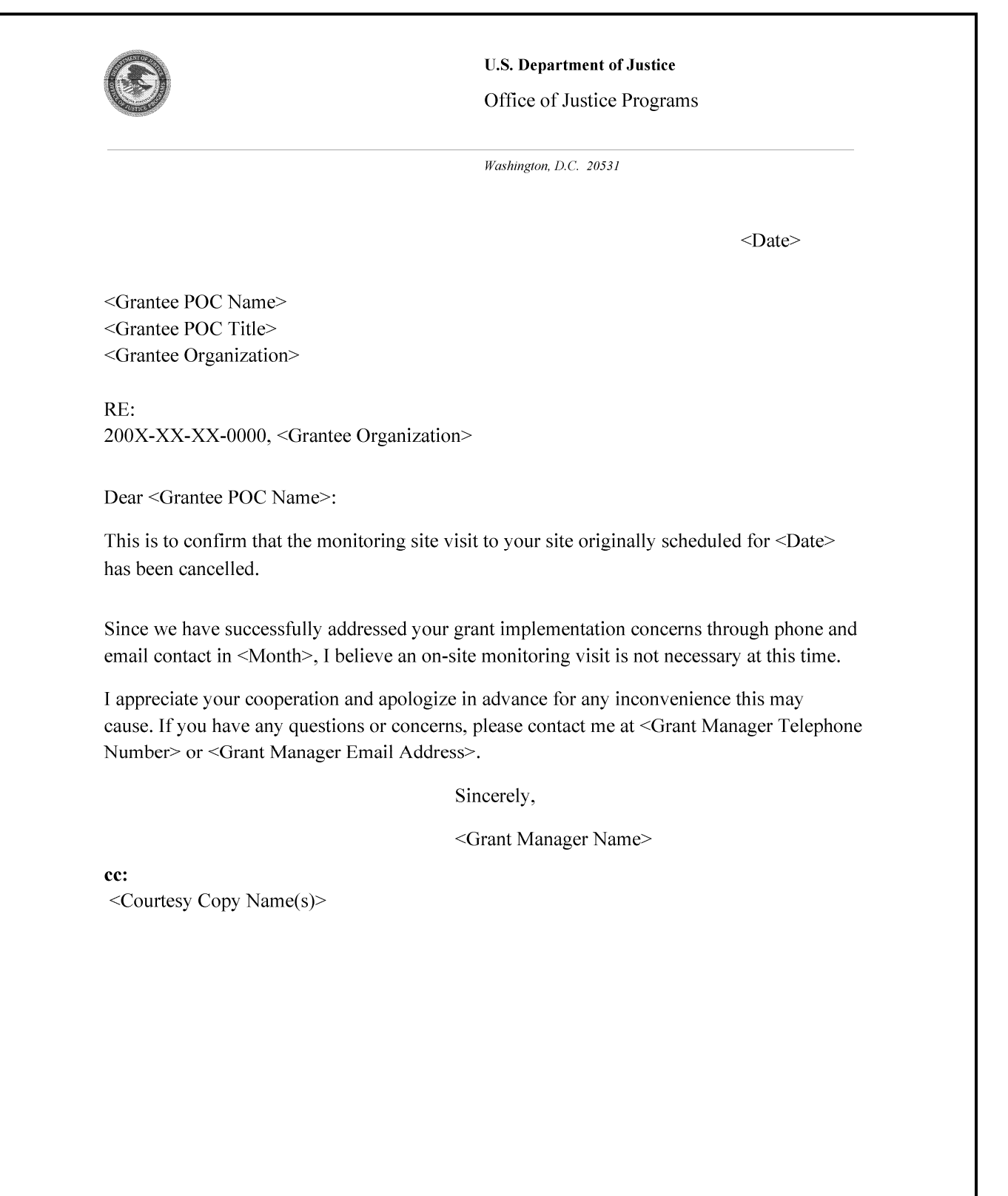

# **POST-SITE VISIT ACTIVITIES**

After the site visit, your OJP grant manager will complete a **post-site visit letter** in GMS summarizing the site visit and any follow up requirements. If there are any issues requiring resolution, these will be tracked individually through GMS.

You will need to **view the post-site visit letter** and **acknowledge any issues for resolution** that have been identified. Once you have acknowledged any issues, you may be required to work with your grant manager to develop a **resolution plan**. Once the issue has been resolved, you will submit a **request for resolution** in GMS, and your grant manager will update the issue status accordingly.

**Note:** You will not be able to complete the **required closeout** for an award until all open issues have been resolved in GMS.

#### How To...

#### VIEW A POST-SITE VISIT LETTER

- 1. After clicking on the Grant Monitoring link (or individual award Grant Monitoring link) the Grant Monitoring screen will appear (A).
- 2. The **Issues for Resolution** page will be the default. Click the **Letters link** (**B**) on the sidebar to access Letter details.

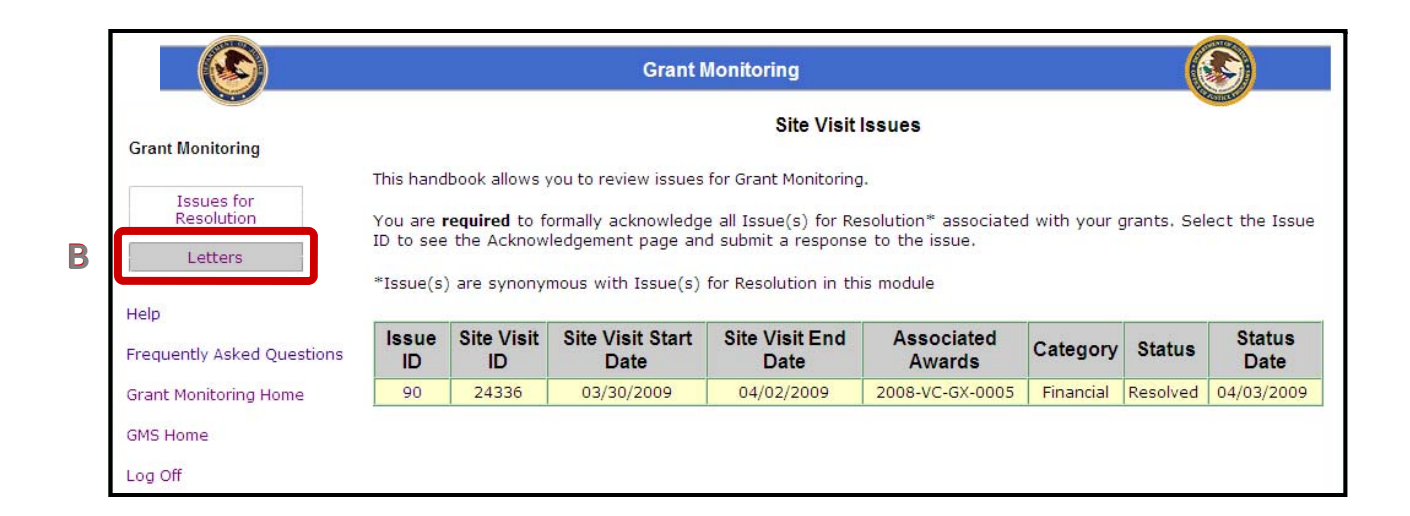

- 3. A list of letters will appear (C). If the Grant Monitoring sidebar link was chosen, all letters for the current user will appear. If this list was accessed through an individual award, only letters for that specific award will be displayed.
- 4. Click on the Letter ID link (D) of the appropriate letter.
- 5. Follow the prompts (E) to open or save the PDF document.

| С | Letter<br>ID | Site Visit<br>ID | Site Visit Start<br>Date | Site Visit End<br>Date | Letter Type                        | Posted/Approved<br>Date |
|---|--------------|------------------|--------------------------|------------------------|------------------------------------|-------------------------|
|   | 59           | 24334            | 03/25/2009               | 03/30/2009             | Site Visit Cancellation<br>Letter  | 04/03/2009              |
|   | 55           | 24336            | 03/30/2009               | 04/02/2009             | Post-Site Visit Letter -<br>Issues | 04/02/2009              |
|   | 53           | 24336            | 03/30/2009               | 04/02/2009             | Pre-Site Visit Letter              | 04/02/2009              |
|   | 27           | 24335            | 03/25/2009               | 03/30/2009             | Pre-Site Visit Letter              | 03/25/2009              |
|   | 26           | 24334            | 03/25/2009               | 03/30/2009             | Pre-Site Visit Letter              | 03/25/2009              |

| ile Dow | nload                                           |                                                                                       |                                   |                     |                        |
|---------|-------------------------------------------------|---------------------------------------------------------------------------------------|-----------------------------------|---------------------|------------------------|
| Do you  | want to op                                      | en or save this file?                                                                 |                                   | E                   |                        |
|         | Name:<br>Type:<br>From:                         | displayGmLetter.pdf<br>Adobe Acrobat Docume<br>ojprdcweb01t.ojp.usdoj.g               | nt<br>gov<br><u>S</u> ave         | (                   | ancel                  |
| 2       | While files fr<br>harm your c<br>save this file | om the Internet can be us<br>omputer. If you do not trus<br>. <u>What's the risk?</u> | seful, some fil<br>st the source, | les can<br>, do not | potentially<br>open or |

GMS Grant Monitoring

## SAMPLE POST-SITE VISIT LETTER (NO ISSUES)

10

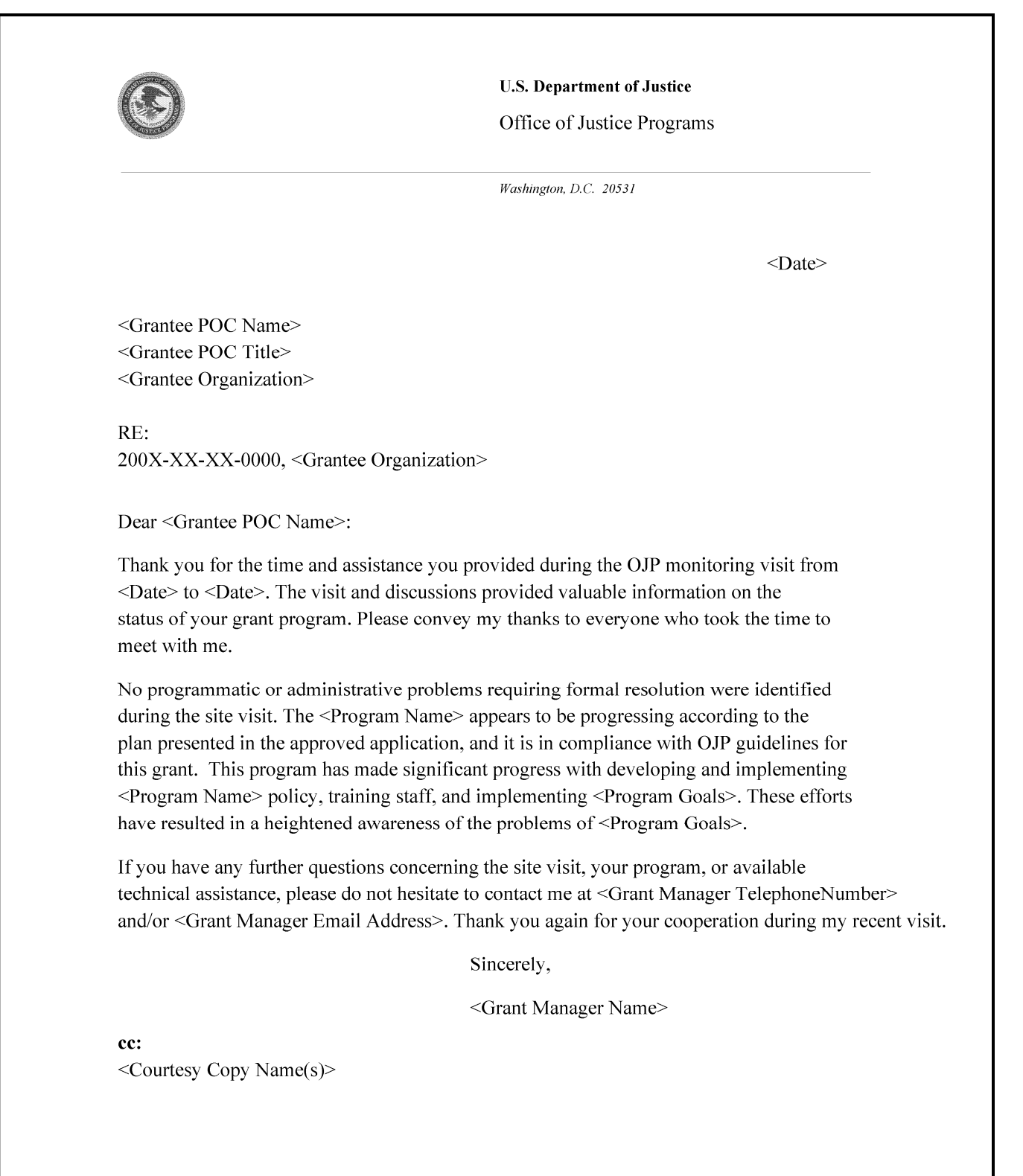

### SAMPLE POST-SITE VISIT LETTER WITH ISSUES

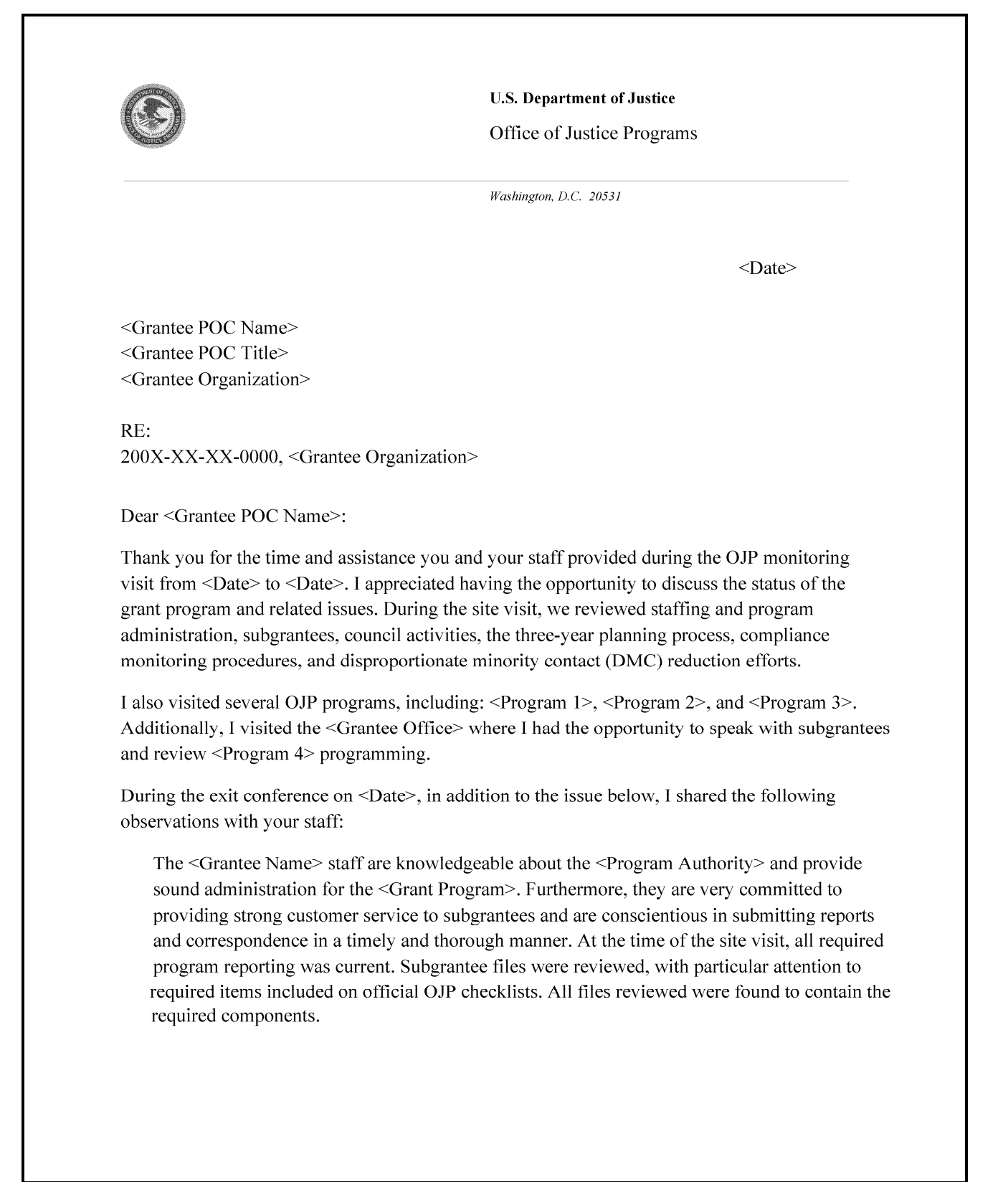

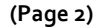

Please log in to GMS to acknowledge the issue for resolution listed below, and outline your response, within 15 calendar days of the post date of this letter. If any of the issues identified concern a subgrantee or contractor, it is the responsibility of your organization to address the issue. In GMS, you will also be able to respond to these issues for resolution and note actions for resolution. Please do not hesitate to contact me at <Grant Manager Telephone Number> or <Grant Manager Email Address> if you need assistance. Also, I am happy to provide any technical assistance related to this issue.

Thank you again for your cooperation during my recent visit. I look forward to continuing to work with you and your staff.

Sincerely,

<Grant Manager Name>

cc: <Courtesy Copy Name(s)>

The following issues for resolution were identified: 200X-XX-XX-0000

Issue <#>: The State must work with subgrantee program staff to ensure that jail tours like those discussed on site are discouraged, as programs violate the core requirements of the <Program Authority>. <Grantee Name> must continue to educate local officials on the core requirements of the <Program Authority> and the potential violations that jail tour programs pose for the State. To resolve the issue, the State must provide documentation that the subgrantee has been contacted regarding the limits on jail tours.

12

#### 13

### ACKNOWLEDGING AND RESOLVING ISSUES

**Issues for Resolution** are issues identified by the grant manager throughout the monitoring lifecycle that need to be resolved by the grantee. Issues for resolution are listed in the post-site visit letter, and require both **acknowledgement** and **resolution** action by the grantee using GMS. Both actions will be forwarded to the grant manager for review.

Issues for resolution can have the following statuses in GMS. Those with an asterisk (\*) require action by the grantee.

- \*Open: An issue has been created and the grantee receives first notification in the post-site visit letter. An issue also has an "Open" status when the grant manager change requests an acknowledgment requiring an additional or amended response from the grantee.
- **Acknowledged:** The grantee formally acknowledges the issue and submits a preliminary response which should summarize a resolution plan and/or timeline.
- \*Accepted: The grant manager has accepted the grantee acknowledgement, thereby approving the grantee's plan for resolving the issue. The issue then becomes available for the grantee to submit a request for resolution. An issue also has an "Accepted" status when the grant manager change requests a resolution submission.
- **Submitted:** The grantee has submitted a response, signaling that they have taken action to resolve an issue.
- **Resolved:** The grant manager has received sufficient documentation from the grantee and considers the issue resolved. An email will be sent notifying the grantee that the issue has been resolved.

GMS Grant Monitoring

#### HOW TO... Acknowledge an Issue for Resolution

- 1. After clicking on the Grant Monitoring link (or individual award Grant Monitoring link) the Grant Monitoring screen will appear (A). The default screen will be Issues for Resolution.
- 2. Look for the issue associated with the appropriate award/site visit (the status should be Open), and click the corresponding **Issue ID** (**B**).
- 3. The Issues Acknowledgement page will appear (see p. 15), and the grantee will have to check the Acknowledgement box (p. 15, C), enter a response (p. 15, D), and click the Submit button (p. 15, E).

|                                     |                                                                                                    |                  | Grant                    | Monitoring             |                      |                |          |                |  |
|-------------------------------------|----------------------------------------------------------------------------------------------------|------------------|--------------------------|------------------------|----------------------|----------------|----------|----------------|--|
| Grant Monitoring                    | Site Visit Issues                                                                                                    |                  |                          |                        |                      |                |          |                |  |
| Issues for<br>Resolution<br>Letters | This handbook allows you to review issues for Grant Monitoring.<br>You are <b>required</b> to formally acknowledge all Issue(s) for Resolution* associated with your grants. Select the Issue<br>ID to see the Acknowledgement page and submit a response to the issue.<br>*Issue(s) are synonymous with Issue(s) for Resolution in this module |                  |                          |                        |                      |                |          |                |  |
| Frequently Asked Questions          | Issue<br>ID                                                                                                    | Site Visit<br>ID | Site Visit Start<br>Date | Site Visit End<br>Date | Associated<br>Awards | Category       | Status   | Status<br>Date |  |
| Grant Monitoring Home               | <u>46</u>                                                                                                    | 24326            | 04/24/2009               | 04/24/2009             | 2008-RT-BX-0009      | Programmatic   | Resolved | 04/24/2009     |  |
| GMS Home                            | 47                                                                                                    | 24326            | 04/24/2009               | 04/24/2009             | 2008-RT-BX-0009      | Administrative | Accepted | 04/24/2009     |  |
|                                     | <u>48</u>                                                                                                    | 24327            | 04/24/2009               | 04/24/2009             | 2008-RT-BX-0009      | Programmatic   | Open     | 04/24/2009     |  |
| Log Off                             | 50                                                                                                    | 24327            | 04/24/2009               | 04/24/2009             | 2008-RT-BX-0009      | Administrative | Open     | 04/24/2009     |  |
|                                     | <u>52</u>                                                                                                    | 24327            | 04/24/2009               | 04/24/2009             | 2008-RT-BX-0009      | Financial      | Open     | 04/24/2009     |  |
|                                     | <u>51</u>                                                                                                    | 24327            | 04/24/2009               | 04/24/2009             | 2008-RT-BX-0009      | Financial      | Open     | 04/24/2009     |  |
|                                     | <u>49</u>                                                                                                    | 24327            | 04/24/2009               | 04/24/2009             | 2008-RT-BX-0009      | Financial      | Open     | 04/24/2009     |  |
|                                     | <u>45</u>                                                                                                    | 24320            | 04/23/2009               | 04/23/2009             | 2008-RT-BX-0009      | Programmatic   | Resolved | 04/23/2009     |  |

GMS Grant | Monitoring |

| <u>(S)</u>                                              |                                                                                                    | Grant Monitoring                                                                                                    |
|---------------------------------------------------------|----------------------------------------------------------------------------------------------------|----------------------------------------------------------------------------------------------------|
| ALL .                                                   |                                                                                                    | Issues Acknowledgement                                                                                                    |
| Srant Monitoring<br>Issues for<br>Resolution<br>Letters | Instructions: This process tra<br>monitoring of your organization<br>issue(s) associated with gran<br>After submitting a response,<br>your response is accepted by<br>the issue.             | acks responses and resolutions to issues for resolution" identified during programmatic<br>on's grant(s). On this page you are <b>required</b> to formally acknowledge any individual<br>at(s) by selecting the Grantee Acknowledgement checkbox and providing a response,<br>the grant manager will formally accept the response or submit a change request. If<br>y your grant manager, you will then have the ability to submit documentation to resolve<br>ith Issue(s) for Resolution in this module. |
| telp                                                    | Note: You must complete thi                                                                                                    | s process for each issue for resolution identified.                                                                                                    |
| requently Asked Questions                               |                                                                                                    | **                                                                                                    |
| rant Monitoring Home                                    | Issue ID:                                                                                                    | 50                                                                                                    |
|                                                         | Site Visit ID:                                                                                                    | 24327                                                                                                    |
| MS Home                                                 | Site Visit Start Date:                                                                                                    | 04/24/2009                                                                                                    |
| og Off                                                  | Site visit End Date:                                                                                                    | 04/24/2009                                                                                                    |
|                                                         | Associated Awards:                                                                                                    | 2008-RT-BX-0009                                                                                                    |
|                                                         | Description:                                                                                                    | test3                                                                                                    |
| с                                                       | "Grantee<br>Acknowledgement:                                                                                                    | □ I hereby acknowledge that I have received and thoroughly read the above-<br>referenced issue. I understand that acknowledgement of this issue does not indicate<br>agreement with the issue. I further understand that I must provide either a plan to<br>correct the issue identified or provide a response to document concerns with this issue in<br>the text box provided below.                                                                                                    |
|                                                         | Instructions: Prior to submit<br>includes anticipated action (<br>may wish to include other re<br>If you have concerns about<br>Upon completion of this requ<br>submit your issue and any re | ting your acknowledgement, please include a narrative in the text box below that<br>(i.e., a corrective action plan) and a proposed timeframe for resolving this issue. You<br>elevant details at this time.<br>this issue, please document those concerns in the text box below<br>uired submission and acceptance by the grant manager you will have the option to<br>elated attachments for resolution.                                                                                                 |
|                                                         | Grantee Response<br>You have 500 characters left.                                                                                                    | D                                                                                                    |
|                                                         |                                                                                                    |                                                                                                    |

15

| Asso Disaster Hansald Tausa, Tausas   | procession of the second second second second second second second second second second second second second se |
|---------------------------------------|----------------------------------------------------------------------------------------------------|
| open program Hanager Juawery, Torrand | e 04/24/2009 11:47 AM Vie                                                                                       |
|                                       |                                                                                                    |
|                                       |                                                                                                    |
|                                       |                                                                                                    |
|                                       |                                                                                                    |
|                                       |                                                                                                    |
|                                       |                                                                                                    |

GMS Grant Monitoring

#### How To... Submit a Resolution

- 1. After clicking on the Grant Monitoring link (or individual award Grant Monitoring link) the Grant Monitoring screen will appear (A). The Issues for Resolution page will be the default screen.
- 2. Look for the issue associated with the appropriate award/site visit (the status should be Open), and click the corresponding **Issue ID** (**B**).
- 3. This will re-open the Issues Acknowledgement screen (see p. 17).
- If you believe the issue has been satisfactorily resolved, select the checkbox in the Submit for Resolution section (C). Enter a response in the space provided (D) and add any additional attachments (E) needed to support your response. If relevant, you should reference the response you submitted when acknowledging the issue.
- 5. Click the **Submit button** (**F**) to send the resolution to the grant manager for review.
- If you are not ready to submit your response to the grant manager, click the Cancel button (F). This action will delete the information you have entered and you will need to re-enter your response and attachments before submitting.

|                                    | Grant Monitoring                                                                                                    |                  |                          |                        |                      |                |          |                |  |
|------------------------------------|----------------------------------------------------------------------------------------------------|------------------|--------------------------|------------------------|----------------------|----------------|----------|----------------|--|
| Grant Monitoring                   | Site Visit Issues                                                                                                    |                  |                          |                        |                      |                |          |                |  |
| Issues for<br>Resolution           | This handbook allows you to review issues for Grant Monitoring.<br>You are <b>required</b> to formally acknowledge all Issue(s) for Resolution* associated with your grants. Select the Issue<br>ID to see the Acknowledgement page and submit a response to the issue.<br>*Issue(s) are synonymous with Issue(s) for Resolution in this module |                  |                          |                        |                      |                |          |                |  |
| Help<br>Frequently Asked Questions | Issue<br>ID                                                                                                    | Site Visit<br>ID | Site Visit Start<br>Date | Site Visit End<br>Date | Associated<br>Awards | Category       | Status   | Status<br>Date |  |
| Grant Monitoring Home              | 46                                                                                                    | 24326            | 04/24/2009               | 04/24/2009             | 2008-RT-BX-0009      | Programmatic   | Resolved | 04/24/2009     |  |
| CMC Homo                           | <u>47</u>                                                                                                    | 24326            | 04/24/2009               | 04/24/2009             | 2008-RT-BX-0009      | Administrative | Accepted | 04/24/2009     |  |
| <u>GMS Home</u>                    | <u>48</u>                                                                                                    | 24327            | 04/24/2009               | 04/24/2009             | 2008-RT-BX-0009      | Programmatic   | Open     | 04/24/2009     |  |
| Log Off                            | <u>50</u>                                                                                                    | 24327            | 04/24/2009               | 04/24/2009             | 2008-RT-BX-0009      | Administrative | Open     | 04/24/2009     |  |
|                                    | <u>52</u>                                                                                                    | 24327            | 04/24/2009               | 04/24/2009             | 2008-RT-BX-0009      | Financial      | Open     | 04/24/2009     |  |
|                                    | <u>51</u>                                                                                                    | 24327            | 04/24/2009               | 04/24/2009             | 2008-RT-BX-0009      | Financial      | Open     | 04/24/2009     |  |
|                                    | <u>49</u>                                                                                                    | 24327            | 04/24/2009               | 04/24/2009             | 2008-RT-BX-0009      | Financial      | Open     | 04/24/2009     |  |
|                                    | <u>45</u>                                                                                                    | 24320            | 04/23/2009               | 04/23/2009             | 2008-RT-BX-0009      | Programmatic   | Resolved | 04/23/2009     |  |

|                            |                                                                                                    | Grant Monitorin                                                                                                    | g                                                                                                    |                                                                                                    |                                                                     |  |
|----------------------------|----------------------------------------------------------------------------------------------------|----------------------------------------------------------------------------------------------------|----------------------------------------------------------------------------------------------------|----------------------------------------------------------------------------------------------------|---------------------------------------------------------------------|--|
|                            |                                                                                                    | leeuee                                                                                                    | Acknowledgemen                                                                                                    |                                                                                                    | Contraction of the second                                           |  |
| Grant Monitoring           | Instructions, This process to                                                                                                    | issues.                                                                                                    | tions to issues for real                                                                                                    | •                                                                                                    | grappoatic                                                          |  |
|                            | monitoring of your organizatic                                                                                                    | on's grant(s). On this page                                                                                                    | you are <i>required</i> to f                                                                                                    | ormally acknowledge any in                                                                                                    | dividual                                                            |  |
| Issues for                 | issue(s) associated with grant                                                                                                    | t(s) by selecting the Gran                                                                                                    | tee Acknowledgemen                                                                                                    | t checkbox and providing a                                                                                                    | response.                                                           |  |
| Resolution                 | your response is accepted by                                                                                                    | your grant manager, you                                                                                                    | will then have the ab                                                                                                    | ility to submit documentatio                                                                                                    | n to resolve                                                        |  |
| Letters                    | the issue.                                                                                                    |                                                                                                    |                                                                                                    |                                                                                                    |                                                                     |  |
|                            | *Issue(s) are synonymous wi                                                                                                    | ith Issue(s) for Resolution                                                                                                    | in this module.                                                                                                    |                                                                                                    |                                                                     |  |
| Help                       | Note: You must complete this                                                                                                    | s process for each issue fo                                                                                                    | or resolution identified                                                                                                    |                                                                                                    |                                                                     |  |
| Frequently Asked Questions |                                                                                                    |                                                                                                    |                                                                                                    |                                                                                                    |                                                                     |  |
| Grant Monitoring Home      | Issue ID:                                                                                                    | 47                                                                                                    |                                                                                                    |                                                                                                    |                                                                     |  |
|                            | Site Visit ID:                                                                                                    | 24326                                                                                                    |                                                                                                    |                                                                                                    |                                                                     |  |
| GMS Home                   | Site Visit Start Date:                                                                                                    | 04/24/2009                                                                                                    |                                                                                                    |                                                                                                    |                                                                     |  |
| Log Off                    | Site Visit End Date:                                                                                                    | 04/24/2009                                                                                                    |                                                                                                    |                                                                                                    |                                                                     |  |
|                            | Associated Awards:                                                                                                    | 2008-RT-BX-0009                                                                                                    |                                                                                                    |                                                                                                    |                                                                     |  |
|                            | Description: test2                                                                                                    |                                                                                                    |                                                                                                    |                                                                                                    |                                                                     |  |
|                            | *Grantee                                                                                                    |                                                                                                    | ne that I have received                                                                                                    | and thoroughly read the sta                                                                                                    | Ver                                                                 |  |
|                            | Acknowledgement:                                                                                                    | referenced issue. I unde                                                                                                    | rstand that acknowledg                                                                                                    | ement of this issue does not                                                                                                    | indicate                                                            |  |
|                            |                                                                                                    | agreement with the issu<br>correct the issue identifi                                                                                                    | e. I further understand<br>ed or provide a respons                                                                                                    | that I must provide either a pl<br>e to document concerns with t                                                                                                    | lan to<br>:his issue in                                             |  |
|                            |                                                                                                    | the text box provided be                                                                                                    | low.                                                                                                    |                                                                                                    |                                                                     |  |
|                            | Instructions: Prior to submitt                                                                                                    | Instructions: Prior to submitting your acknowledgement, please include a narrative in the text box below that                                                                                                    |                                                                                                    |                                                                                                    |                                                                     |  |
|                            | may wish to include other relevant details at this time.                                                                                                    |                                                                                                    |                                                                                                    |                                                                                                    |                                                                     |  |
|                            | 15 years have an entry and the intervent allows the theory of the second to the second second se |                                                                                                    |                                                                                                    |                                                                                                    |                                                                     |  |
|                            | If you have concerns about this issue, please document those concerns in the text box below                                                                                                    |                                                                                                    |                                                                                                    |                                                                                                    |                                                                     |  |
|                            | Upon completion of this required submission and acceptance by the grant manager you will have the option to                                                                                                    |                                                                                                    |                                                                                                    |                                                                                                    |                                                                     |  |
|                            | submit your issue and any related attachments for resolution.                                                                                                    |                                                                                                    |                                                                                                    |                                                                                                    |                                                                     |  |
|                            |                                                                                                    |                                                                                                    |                                                                                                    |                                                                                                    |                                                                     |  |
|                            | *Grantee Response<br>Instructions: When you are re<br>Resolution' checkbox. You mu<br>may wish to contact your gran                                                                                                    | test<br>eady to submit documenta<br>ist enter a response and r<br>nt manager directly to dis                                                                                                    | ition to resolve this iss<br>nay upload an attachn<br>cuss the issue or pote                                                                                                    | sue, select the 'Submit Issue<br>nent to support your submis<br>intial resolutions beyond tho                                                                                                    | e for<br>ssion. You<br>se reported                                  |  |
|                            | *Grantee Response<br>Instructions: When you are re<br>Resolution' checkbox. You mu<br>may wish to contact your gran<br>on this page.<br>Note: This information will be                                                                                                    | test<br>eady to submit documenta<br>st enter a response and r<br>nt manager directly to dis<br>carefully reviewed by the                                                                                                    | ition to resolve this iss<br>may upload an attachn<br>cuss the issue or pote<br>grant manager assign                                                                                                    | sue, select the 'Submit Issue<br>nent to support your submis<br>Intial resolutions beyond tho<br>ed to this grant, and GMS w                                                                                                    | e for<br>ssion. You<br>se reported<br>ill send a                    |  |
|                            | *Grantee Response<br>Instructions: When you are re<br>Resolution' checkbox. You mu<br>may wish to contact your gran<br>on this page.<br>Note: This information will be<br>follow-up notification once the                                                                                                    | test<br>eady to submit documenta<br>ust enter a response and r<br>nt manager directly to dis<br>carefully reviewed by the<br>i issue is considered close                                                                                                    | ition to resolve this iss<br>nay upload an attachn<br>cuss the issue or pote<br>grant manager assign<br>d.                                                                                                    | sue, select the 'Submit Issue<br>nent to support your submis<br>intial resolutions beyond tho<br>ed to this grant, and GMS w                                                                                                    | a for<br>ssion. You<br>ise reported<br>ill send a                   |  |
| C                          | *Grantee Response<br>Instructions: When you are re<br>Resolution' checkbox. You mu<br>may wish to contact your gra-<br>on this page.<br>Note: This information will be<br>follow-up notification once the<br>*Submit for Resolution:                                                                                                    | test<br>ady to submit documenta<br>ist enter a response and r<br>nt manager directly to dis<br>carefully reviewed by the<br>a issue is considered close<br>Based on the respon<br>has been addressed and                                                                                                    | ition to resolve this iss<br>may upload an attachn<br>cuss the issue or pote<br>grant manager assign<br>id,<br>nse provided and any a<br>d would like the issuet o                                                                                                    | sue, select the 'Submit Issue<br>nent to support your submis<br>intial resolutions beyond tho<br>ed to this grant, and GMS w<br>issociated attachments, I beli<br>be considered for resolution.                                                                                                    | e for<br>ssion. You<br>se reported<br>ill send a<br>eve this issue  |  |
| C                          | *Grantee Response Instructions: When you are re Resolution' checkbox. You mu may wish to contact your gra on this page. Note: This information will be follow-up notification once the *Submit for Resolution: *Grantee Response: You have 500 characters left.                                                                                                    | test eady to submit documenta ist enter a response and r int manager directly to dis carefully reviewed by the a issue is considered close  Based on the respon has been addressed and D                                                                                                    | tion to resolve this iss<br>may upload an attachn<br>cuss the issue or pote<br>grant manager assign<br>d.<br>nse provided and any a<br>would like the issue to                                                                                                    | sue, select the 'Submit Issue<br>nent to support your submis<br>initial resolutions beyond tho<br>ed to this grant, and GMS w<br>issociated attachments, I beli<br>be considered for resolution.                                                                                                    | e for<br>ssion. You<br>se reported<br>ill send a<br>eve this issue  |  |
| C                          | *Grantee Response Instructions: When you are re Resolution' checkbox. You mu may wish to contact your gra on this page. Note: This information will be follow-up notification once the *Submit for Resolution: *Grantee Response: You have 500 characters left.                                                                                                    | test eady to submit documenta st enter a response and r nt manager directly to dis carefully reviewed by the a issue is considered close  Based on the respon has been addressed and D                                                                                                    | ition to resolve this iss<br>may upload an attachn<br>cuss the issue or pote<br>grant manager assign<br>id,<br>nse provided and any a<br>would like the issue to                                                                                                    | sue, select the 'Submit Issue<br>nent to support your submis<br>initial resolutions beyond tho<br>ed to this grant, and GMS w<br>issociated attachments, I beli<br>be considered for resolution                                                                                                    | e for<br>ssion, You<br>ise reported<br>ill send a<br>eve this issue |  |
| C                          | *Grantee Response Instructions: When you are re Resolution' checkbox. You mu may wish to contact your grai on this page. Note: This information will be follow-up notification once the *Submit for Resolution: *Grantee Response: You have 500 characters left.                                                                                                    | test eady to submit documenta st enter a response and r nt manager directly to dis carefully reviewed by the i issue is considered close Based on the respon has been addressed and D                                                                                                    | ition to resolve this iss<br>may upload an attachn<br>cuss the issue or pote<br>grant manager assign<br>id,<br>nse provided and any a<br>would like the issue to                                                                                                    | sue, select the 'Submit Issue<br>nent to support your submis<br>initial resolutions beyond tho<br>ed to this grant, and GMS w<br>issociated attachments, I beli<br>be considered for resolution.                                                                                                    | e for<br>ssion. You<br>ise reported<br>ill send a<br>eve this issue |  |
| C                          | *Grantee Response Instructions: When you are re Resolution' checkbox. You mu may wish to contact your grai on this page. Note: This information will be follow-up notification once the *Submit for Resolution: *Grantee Response: You have 500 characters left.                                                                                                    | test eady to submit documenta st enter a response and r int manager directly to dis carefully reviewed by the issue is considered close Based on the respon has been addressed and D                                                                                                    | ition to resolve this iss<br>may upload an attachn<br>cuss the issue or pote<br>grant manager assign<br>id,<br>nse provided and any a<br>would like the issue to                                                                                                    | sue, select the 'Submit Issue<br>nent to support your submis<br>initial resolutions beyond tho<br>ed to this grant, and GMS w<br>issociated attachments, I beli<br>be considered for resolution.                                                                                                    | e for<br>ssion. You<br>ise reported<br>ill send a<br>eve this issue |  |
| C                          | *Grantee Response Instructions: When you are re Resolution' checkbox. You mu may wish to contact your gra on this page. Note: This information will be follow-up notification once the *Submit for Resolution: *Grantee Response: You have 500 characters left.                                                                                                    | test eady to submit documenta st enter a response and r nt manager directly to dis carefully reviewed by the issue is considered close Based on the respon has been addressed and                                                                                                    | ition to resolve this iss<br>may upload an attachn<br>cuss the issue or pote<br>grant manager assign<br>d,<br>nse provided and any a<br>would like the issue to                                                                                                    | sue, select the 'Submit Issue<br>nent to support your submis<br>initial resolutions beyond tho<br>ed to this grant, and GMS w<br>issociated attachments, I beli<br>be considered for resolution.                                                                                                    | e for<br>ssion. You<br>ise reported<br>ill send a<br>eve this issue |  |
| C                          | *Grantee Response Instructions: When you are re Resolution' checkbox. You mu may wish to contact your gra on this page. Note: This information will be follow-up notification once the *Submit for Resolution: *Grantee Response: You have 500 charactere left. Attachments                                                                                                    | test eady to submit documenta st enter a response and r nt manager directly to dis carefully reviewed by the issue is considered close Based on the respon has been addressed and                                                                                                    | ition to resolve this iss<br>may upload an attachn<br>cuss the issue or pote<br>grant manager assign<br>id.<br>nse provided and any a<br>swould like the issue to                                                                                                    | sue, select the 'Submit Issue<br>nent to support your submis<br>initial resolutions beyond tho<br>ed to this grant, and GMS w<br>issociated attachments, I beli<br>be considered for resolution                                                                                                    | e for<br>ssion. You<br>ise reported<br>ill send a<br>eve this issue |  |
| C                          | *Grantee Response Instructions: When you are re Resolution' checkbox. You mu may wish to contact your gra on this page. Note: This information will be follow-up notification once the *Submit for Resolution: *Grantee Response: You have 500 charactere left. Attachment Add Attachment                                                                                                    | test eady to submit documenta st enter a response and r nt manager directly to dis carefully reviewed by the issue is considered close Based on the respon has been addressed and D                                                                                                    | ition to resolve this iss<br>may upload an attachn<br>cuss the issue or pote<br>grant manager assign<br>id.<br>nse provided and any a<br>d would like the issue to                                                                                                    | sue, select the 'Submit Issue<br>nent to support your submis<br>initial resolutions beyond tho<br>ed to this grant, and GMS w<br>issociated attachments, I beli<br>be considered for resolution                                                                                                    | e for<br>ssion. You<br>ise reported<br>ill send a<br>eve this issue |  |
| E                          | *Grantee Response Instructions: When you are re Resolution' checkbox. You mu may wish to contact your gra on this page. Note: This information will be follow-up notification once the *Submit for Resolution: *Grantee Response: You have 500 charactere left. Attachment Add Attachment                                                                                                    | test eady to submit documenta st enter a response and r int manager directly to dis carefully reviewed by the issue is considered close bas been addressed and bas been addressed and bas been addressed and bas been addressed and bas been addressed and bas been addressed and bas been addressed and bas been addressed and bas bas bas bas bas bas bas bas bas bas                                                                                                    | ition to resolve this iss<br>may upload an attachn<br>cuss the issue or pote<br>grant manager assign<br>d.<br>nse provided and any a<br>d would like the issue to                                                                                                    | sue, select the 'Submit Issue<br>nent to support your submis<br>inital resolutions beyond tho<br>ed to this grant, and GMS w<br>issociated attachments, I beli<br>be considered for resolution                                                                                                    | e for<br>ssion. You<br>ise reported<br>ill send a<br>eve this issue |  |
| E                          | *Grantee Response Instructions: When you are re Resolution' checkbox. You mu may wish to contact your gra on this page. Note: This information will be follow-up notification once the *Submit for Resolution: *Grantee Response: You have 500 characters left. Attachment Attachment Actions:                                                                                                    | test aady to submit documenta ust enter a response and r nt manager directly to dis carefully reviewed by the issue is considered close Based on the respon has been addressed and D                                                                                                    | ition to resolve this iss<br>may upload an attachn<br>cuss the issue or pote<br>grant manager assign<br>d.<br>nse provided and any a<br>d would like the issue to                                                                                                    | sue, select the 'Submit Issue<br>nent to support your submis<br>initial resolutions beyond tho<br>ed to this grant, and GMS w<br>issociated attachments, I beli<br>be considered for resolution                                                                                                    | e for<br>ssion. You<br>ise reported<br>ill send a<br>eve this issue |  |
| E                          | *Grantee Response Instructions: When you are re Resolution' checkbox. You mu may wish to contact your gra on this page. Note: This information will be follow-up notification once the *Submit for Resolution: *Grantee Response: You have 500 characters left. Attachment Attachment Actions:                                                                                                    | test aady to submit documenta ust enter a response and r nt manager directly to dis carefully reviewed by the i issue is considered close Based on the respon has been addressed and D                                                                                                    | ition to resolve this iss<br>may upload an attachn<br>cuss the issue or pote<br>grant manager assign<br>d.<br>nse provided and any a<br>d would like the issue to                                                                                                    | sue, select the 'Submit Issue<br>nent to support your submit<br>initial resolutions beyond tho<br>ed to this grant, and GMS w<br>issociated attachments, I beli<br>be considered for resolution                                                                                                    | e for<br>ssion. You<br>se reported<br>ill send a<br>eve this issue  |  |
| E                          | *Grantee Response Instructions: When you are re Resolution' checkbox. You mu may wish to contact your gra on this page. Note: This information will be follow-up notification once the *Submit for Resolution: *Grantee Response: You have 500 characters left. Attachment Attachment Actions:                                                                                                    | test aady to submit documenta ust enter a response and r nt manager directly to dis carefully reviewed by the i issue is considered close Based on the respon has been addressed and D F S                                                                                                    | ition to resolve this iss<br>may upload an attachn<br>cuss the issue or pote<br>grant manager assign<br>d.<br>nse provided and any a<br>d would like the issue to<br>would like the issue to                                                                                                    | sue, select the 'Submit Issue<br>nent to support your submis<br>initial resolutions beyond tho<br>ed to this grant, and GMS w<br>issociated attachments. I beli<br>be considered for resolution                                                                                                    | e for<br>ssion. You<br>se reported<br>ill send a<br>eve this issue  |  |
| E                          | *Grantee Response Instructions: When you are re Resolution' checkbox. You mu may wish to contact your gra on this page. Note: This information will be follow-up notification once the *Submit for Resolution: *Grantee Response: You have 500 characters left. Attachment Attachment Actions:                                                                                                    | test aady to submit documenta ust enter a response and r nt manager directly to dis carefully reviewed by the i issue is considered close Based on the respon has been addressed and D F S                                                                                                    | ition to resolve this iss<br>may upload an attachn<br>cuss the issue or pote<br>grant manager assign<br>d.<br>se provided and any a<br>d would like the issue to<br>ibmit Cancel                                                                                                    | sue, select the 'Submit Issue<br>nent to support your submis<br>initial resolutions beyond tho<br>ed to this grant, and GMS w<br>issociated attachments. I beli<br>be considered for resolution                                                                                                    | e for<br>ssion. You<br>se reported<br>ill send a<br>eve this issue  |  |
| E                          | *Grantee Response Instructions: When you are re Resolution' checkbox. You mu may wish to contact your gra on this page. Note: This information will be follow-up notification once the "Submit for Resolution: *Grantee Response: You have 500 characters left. Attachment Attachment Actions: Description:                                                                                                    | test aady to submit documenta ust enter a response and r nt manager directly to dis carefully reviewed by the i issue is considered close Based on the respon has been addressed and D F S                                                                                                    | tion to resolve this iss<br>may upload an attachn<br>cuss the issue or pote<br>grant manager assign<br>d.<br>se provided and any a<br>d would like the issue to<br>ibmit Cancel                                                                                                    | sue, select the 'Submit Issue<br>nent to support your submis<br>initial resolutions beyond tho<br>ed to this grant, and GMS w<br>issociated attachments. I beli<br>be considered for resolution                                                                                                    | e for<br>ssion. You<br>se reported<br>ill send a<br>eve this issue  |  |
| E                          | Grantee Response  Instructions: When you are re Resolution' checkbox. You mu may wish to contact your gra on this page.  Note: This information will be follow-up notification once the      Submit for Resolution:     Grantee Response:     You have 500 characters left.  Attachment  Attachment  Actions:  Audit Trail:  Description:  Accepted Ion                                                                                                    | test eady to submit documenta ust enter a response and r nt manager directly to dis carefully reviewed by the i issue is considered close Based on the respon has been addressed and D F S Role: cogram Manager                                                                                                    | tion to resolve this iss<br>may upload an attachn<br>cuss the issue or pote<br>grant manager assign<br>d.<br>se provided and any a<br>d would like the issue to<br>would like the issue to<br>to would like the issue to<br>to would like the issue to would like the issue to<br>to would like the issue to would like the issue to would like the issue to<br>to would like the issue to would like the issue to would | sue, select the 'Submit Issue<br>nent to support your submis<br>initial resolutions beyond tho<br>ed to this grant, and GMS w<br>issociated attachments. I beli<br>be considered for resolution                                                                                                    | e for<br>ssion. You<br>se reported<br>ill send a<br>eve this issue  |  |
| E                          | "Grantee Response      Instructions: When you are re Resolution' checkbox. You mu may wish to contact your gra on this page.  Note: This information will be follow-up notification once the      "Submit for Resolution:     "Grantee Response:     You have 500 characters left.  Attachment  Attachment  Actions:  Audit Trail:  Description:  Accepted Fra                                                                                                    | test eady to submit documenta ust enter a response and r nt manager directly to dis carefully reviewed by the issue is considered close Based on the respon has been addressed and based on the respon has been addressed and based on the respon has based on the respon has based on the respon has based on the respon has based on | tion to resolve this iss<br>may upload an attachn<br>cuss the issue or pote<br>grant manager assign<br>d.<br>se provided and any a<br>d would like the issue to<br>would like the issue to<br>twould like the issue to<br>built Cancel                                                                                                    | sue, select the 'Submit Issue<br>nent to support your submis<br>initial resolutions beyond tho<br>ed to this grant, and GMS w<br>issociated attachments, I beli<br>be considered for resolution<br>be considered for resolution<br>Timestamp:<br>04/24/2009 11:40 AM<br>04/24/2009 11:40 AM                                                                                                    | e for<br>ssion. You<br>ise reported<br>ill send a<br>eve this issue |  |
| E                          | "Grantee Response      Instructions: When you are re Resolution' checkbox. You mu may wish to contact your gra on this page.  Note: This information will be follow-up notification once the     "Submit for Resolution:     "Grantee Response:     "Submit for Resolution:     "Grantee Response:     You have 500 characters left.  Attachment  Attachment  Actions:  Description: Accepted Pri Acknowledged Ex Open Pri                                                                                                    | test eady to submit documenta ist enter a response and r int manager directly to dis carefully reviewed by the issue is considered close Based on the respon has been addressed and based on the respon has been addressed and based on the resp | tion to resolve this iss<br>may upload an attachn<br>cuss the issue or pote<br>grant manager assign<br>d.<br>se provided and any a<br>d would like the issue to<br>would like the issue to<br>both the issue to<br>user:<br>Lawery, Torrance<br>Brackett, Timothy<br>Lawery, Torrance                                                                                                    | sue, select the 'Submit Issue<br>nent to support your submis<br>initial resolutions beyond tho<br>ed to this grant, and GMS w<br>issociated attachments, I beli<br>be considered for resolution<br>be considered for resolution<br>Timestamp:<br>04/24/2009 11:40 AM<br>04/24/2009 11:40 AM<br>04/24/2009 11:22 AM                                                                                                    | e for<br>ssion. You<br>ise reported<br>ill send a<br>eve this issue |  |
| E                          | *Grantee Response Instructions: When you are re Resolution' checkbox. You mu may wish to contact your gra on this page. Note: This information will be follow-up notification once the *Submit for Resolution: *Grantee Response: You have 500 characters left. Add Attachment Actions: Add Attachment Actions: Description: Accepted Pri Acknowledged Ex Open Pri                                                                                                    | test eady to submit documenta ist enter a response and r int manager directly to dis carefully reviewed by the issue is considered close Based on the respon has been addressed and based on the respon has been addressed and based on the resp | tion to resolve this iss<br>may upload an attachn<br>cuss the issue or pote<br>grant manager assign<br>d.<br>se provided and any a<br>d would like the issue to<br>would like the issue to<br>user:<br>Lawery, Torrance<br>Brackett, Timothy<br>Lawery, Torrance                                                                                                    | sue, select the 'Submit Issue<br>nent to support your submis<br>initial resolutions beyond tho<br>ed to this grant, and GMS w<br>issociated attachments, I beli<br>be considered for resolution<br>be considered for resolution<br>Timestamp:<br>04/24/2009 11:40 AM<br>04/24/2009 11:22 AM                                                                                                    | e for<br>ssion. You<br>ise reported<br>ill send a<br>eve this issue |  |
| E                          | *Grantee Response Instructions: When you are re Resolution' checkbox. You mu may wish to contact your gra on this page. Note: This information will be follow-up notification once the *Submit for Resolution: *Grantee Response: You have 500 characters left. Attachment Attachment Actions: Description: Accepted Pri Acknowledged Pri Acknowledged Pri                                                                                                    | test eady to submit documenta ust enter a response and r nt manager directly to dis carefully reviewed by the issue is considered close Based on the respon has been addressed and based on the respon has been addressed and based on the respo | tion to resolve this iss<br>may upload an attachn<br>cuss the issue or pote<br>grant manager assign<br>d.<br>se provided and any a<br>d would like the issue to<br>would like the issue to<br>user:<br>Lawery, Torrance<br>Brackett, Timothy<br>Lawery, Torrance                                                                                                    | sue, select the 'Submit Issue<br>nent to support your submis<br>initial resolutions beyond tho<br>ed to this grant, and GMS w<br>issociated attachments, I beli<br>be considered for resolution<br>is be considered for resolution<br>is be conside | e for<br>ssion. You<br>ise reported<br>iil send a<br>eve this issue |  |
| E                          | *Grantee Response Instructions: When you are re Resolution' checkbox. You mu may wish to contact your gra on this page. Note: This information will be follow-up notification once the *Submit for Resolution: *Grantee Response: You have 500 characters left. Attachment Attachment Actions: Audit Trail: Description: Accepted Pri Acknowledged Ex Open Pri                                                                                                    | test eady to submit documenta ust enter a response and r nt manager directly to dis carefully reviewed by the issue is considered close Based on the respon has been addressed and based on the respon has been addressed and based on the respo | tion to resolve this iss<br>may upload an attachn<br>cuss the issue or pote<br>grant manager assign<br>d.<br>se provided and any a<br>d would like the issue to<br>would like the issue to<br>twould like the issue to<br>bmit Cancel<br>User:<br>Lawery, Torrance<br>Brackett, Timothy<br>Lawery, Torrance                                                                                                    | sue, select the 'Submit Issue<br>nent to support your submis<br>initial resolutions beyond tho<br>ed to this grant, and GMS w<br>issociated attachments, I beli<br>be considered for resolution<br>is be considered for resolution<br>is be conside | e for<br>ssion. You<br>ise reported<br>iil send a<br>eve this issue |  |
| E                          | Grantee Response  Instructions: When you are re Resolution' checkbox. You mu may wish to contact your gra on this page.  Note: This information will be follow-up notification once the      Submit for Resolution:     Grantee Response:     You have 500 characters left.  Attachment  Attachment  Actions:  Audit Trail:  Actions:  Description:  Accepted Pri Acknowledged Ex Open Pri                                                                                                    | test eady to submit documenta ust enter a response and r nt manager directly to dis carefully reviewed by the issue is considered close Based on the respon has been addressed and based on the respon has been addressed and based on the respon has based on the respon has based on the  | tion to resolve this iss<br>may upload an attachn<br>cuss the issue or pote<br>grant manager assign<br>d.<br>se provided and any a<br>d would like the issue to<br>would like the issue to<br>twould like the issue to<br>two issues to the issue to<br>two issues to the issue to<br>two issues to the issue to the issue to<br>two issues to the issue to the issue to<br>two issues to the issue to the issue to<br>two issues to the issue to the issue to<br>two issues to the issue to the issue to<br>two issues to the issue to the issue to<br>two issues to the issue to the issue to the issue to<br>two issues to the issue to the issue to the issue to<br>two issues to the issue to the issue to the issue to<br>two issues to the issue to the issue to the issue to the issue to<br>two issues to the issue to the issue to the issue to<br>two issues to the issue to the issue                                                           | sue, select the 'Submit Issue<br>nent to support your submis<br>initial resolutions beyond tho<br>ed to this grant, and GMS w<br>issociated attachments, I beli<br>be considered for resolution<br>is be considered for resolution<br>is be conside | e for<br>ssion. You<br>ise reported<br>ill send a<br>eve this issue |  |

17

GMS Grant Monitoring